# STB録画に使用したHDDを PCで使用する方法 (Windows XP用)

ひかりTV対応チューナー、Picture Mate 700やM-IPS200(2010年7月現在)で、録画用に 使用しているUSB-HDD(以降HDD)を、パソコン(以降PC)で使用する場合、HDDをPC用に 初期化する必要があります。

本書ではWindows XP®がインストールされたPCでHDDを初期化する場合の方法を記します。

■初期化を実施する前の注意事項

- ・STB録画で使用したHDDをPC用に初期化する場合、録画した番組は全て削除され 復旧することはできません
- ・PC用に初期化したHDDを、再度STBの録画に使用する場合は、STB用に初期化する 必要があり、この場合もHDD内のデータは全て削除され、復旧することはできません。
- ・PCでHDDを初期化する場合、お使いのPCに管理者権限でログインする必要があります。 詳細はお使いのPCの取扱説明書をご覧ください。
- ・初期化に要する時間は1TBのHDDで約5時間(目安)です。
- ・本書に記載されている画像はイメージです。
   お使いのPCによって画面が異なる場合がございます。
- ・本書に記載の手順を実行して生じた不具合等に関して、弊社では一切の責を負いません。
   お客様の責任においてご利用ください。

1.パソコン本体のUSBポートにフォーマットを行いたいHDDを接続する

2.Windowsデスクトップ画面でスタートを選択する

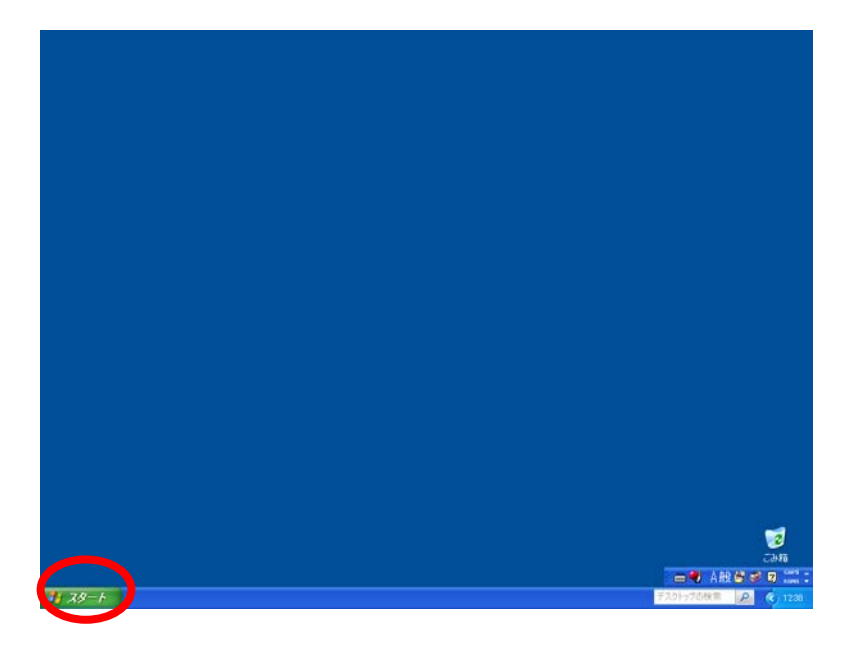

3.スタートメニューから「コントロールパネル」を選択する

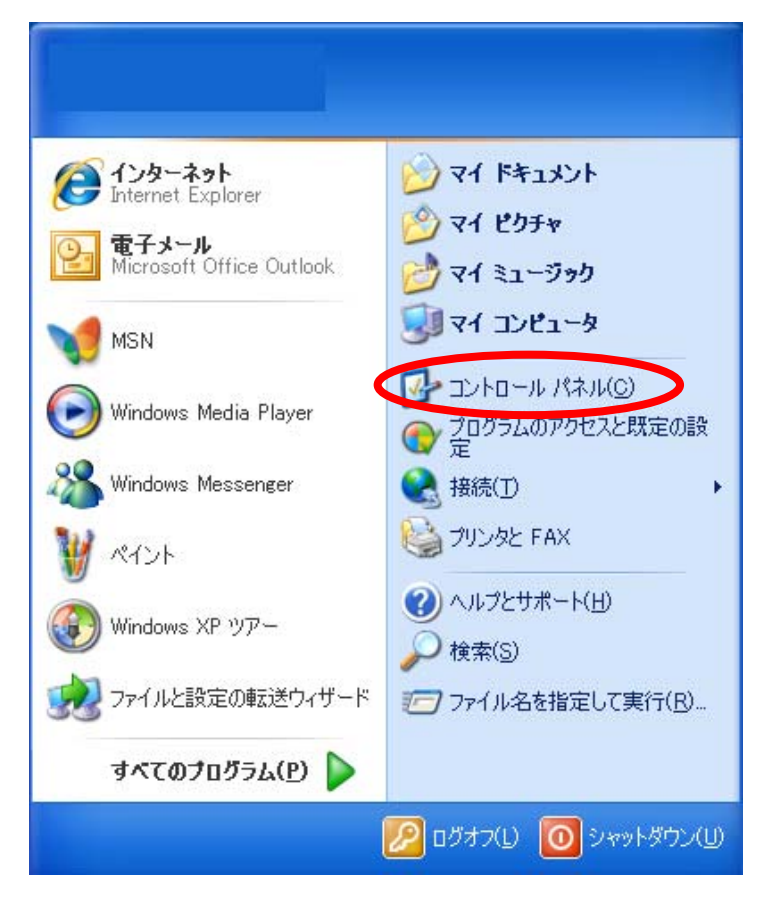

#### 4.「パフォーマンスとメンテナンス」を選択する

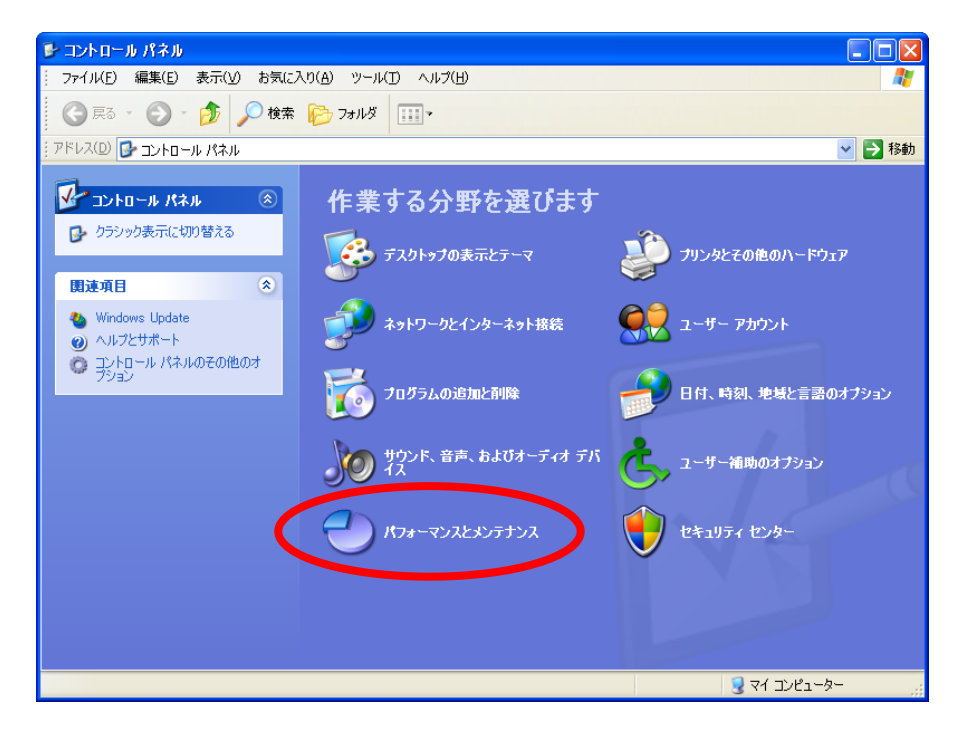

# 5.「管理ツール」を選択する

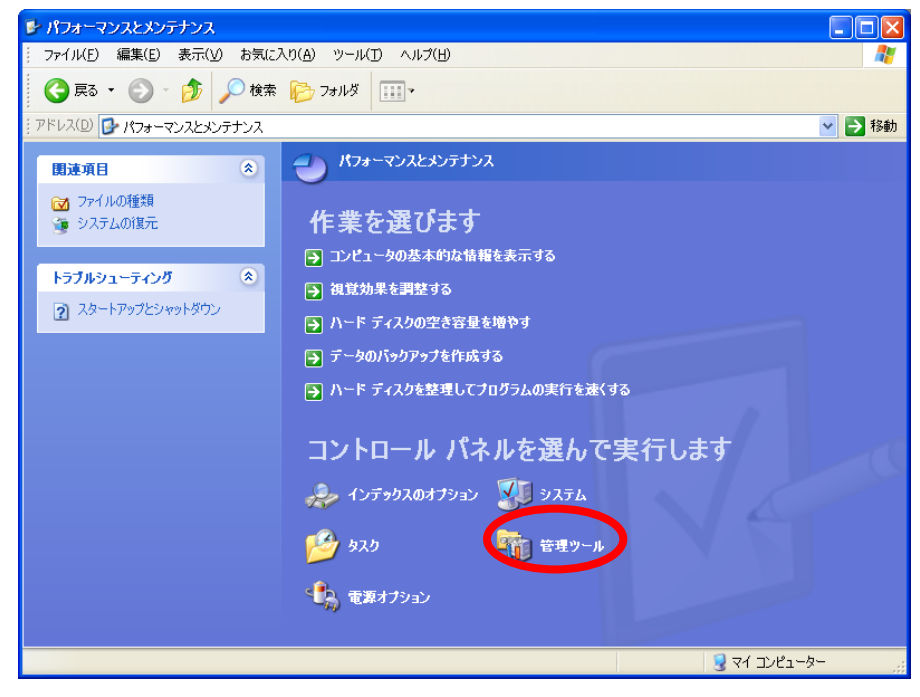

6.「コンピュータの管理」を選択する

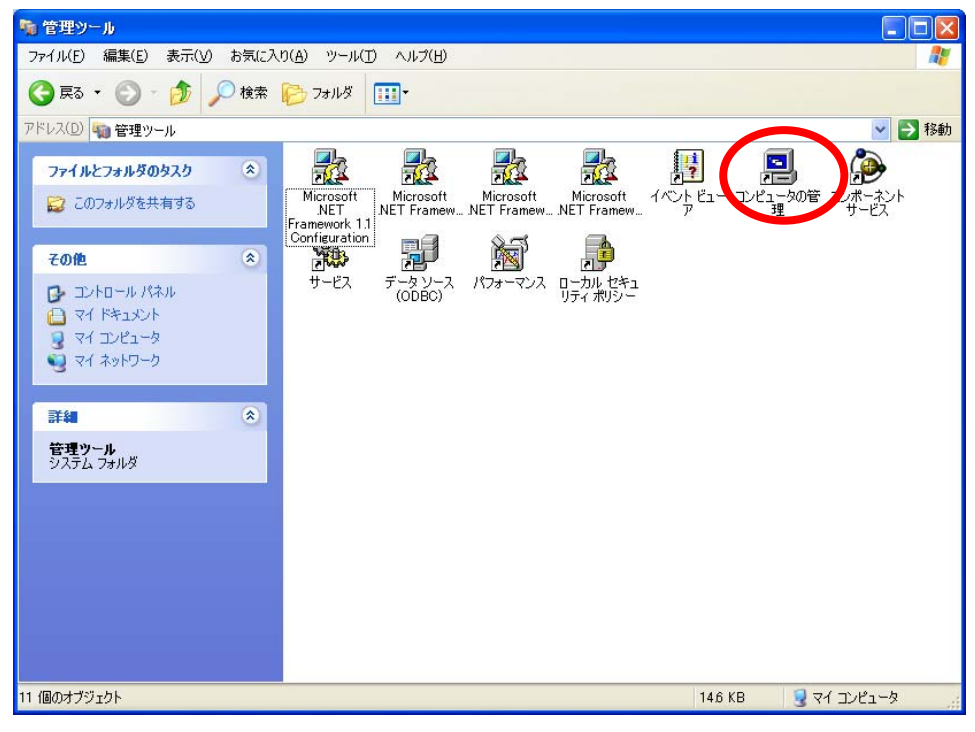

#### 7.「ディスクの管理」を選択する。

| 島 コンピュータの管理                                                                                                    |                 |     |
|----------------------------------------------------------------------------------------------------|-----------------|-----|
| 🗐 ファイル(E) 操作( <u>A</u> ) 表示( <u>V</u> )                                                                                                    | ウィンドウ(W) ヘルプ(H) | _8× |
|                                                                                                    |                 |     |
| <ul> <li>■ 1/21-久の管理(ローカル)</li> <li>● 3/2テム ツール</li> <li>● 4/30 パント ビューア</li> <li>● 4/30 パント ビューア</li> <li>● 5/17 パンス ログと警告</li> <li>● 6/2 パント マンス ログと警告</li> <li>● 6/2 パント マス ログと警告</li> <li>● 6/2 パント マス ログと警告</li> <li>● 6/2 パント マス ログと警告</li> <li>● 6/2 パント マス ログと警告</li> <li>● 6/2 パント マス ログと警告</li> <li>● 6/2 パント マス ログと警告</li> <li>● 6/2 パント マス ログと警告</li> <li>● 7/1 パント マス ログと警告</li> <li>● 7/1 パント マンス ログと警告</li> <li>● 7/1 パント マンス ログと警告</li> <li>● 7/1 パント マンス ログと警告</li> <li>● 7/1 パント マンス ログと警告</li> <li>● 7/1 パント マンス ログと警告</li> <li>● 7/1 パント マンス ログと警告</li> <li>● 7/1 パント マンス ログと警告</li> <li>● 7/1 パント マンス ログと警告</li> <li>● 7/1 パント マンス ログと警告</li> <li>● 7/1 パント マンス ログと警告</li> <li>● 7/1 パント マンス ログと警告</li> <li>● 7/1 パント マンス ログと警告</li> <li>● 7/1 パント マンス ログと響告</li> <li>● 7/1 パント マンス ログと響告</li> <li>● 7/1 パント ログとの ログと響告</li> <li>● 7/1 パント ログとの ログとの ログと響告</li> <li>● 7/1 パント ログとの ログと響告</li> <li>● 7/1 パント ログとの ログとの ログとの ログとの ログとの ログと響告</li> <li>● 7/1 パント ログとの ログとの ログとの ログとの ログとの ログとの ログとの ログとの</li></ul> | 名前              |     |
|                                                                                                    | K               | >   |
|                                                                                                    |                 |     |

#### 8.ハードディスクをオンラインのパーティションを未割当状態にする

●初期化されていない場合(手順8-1へ)

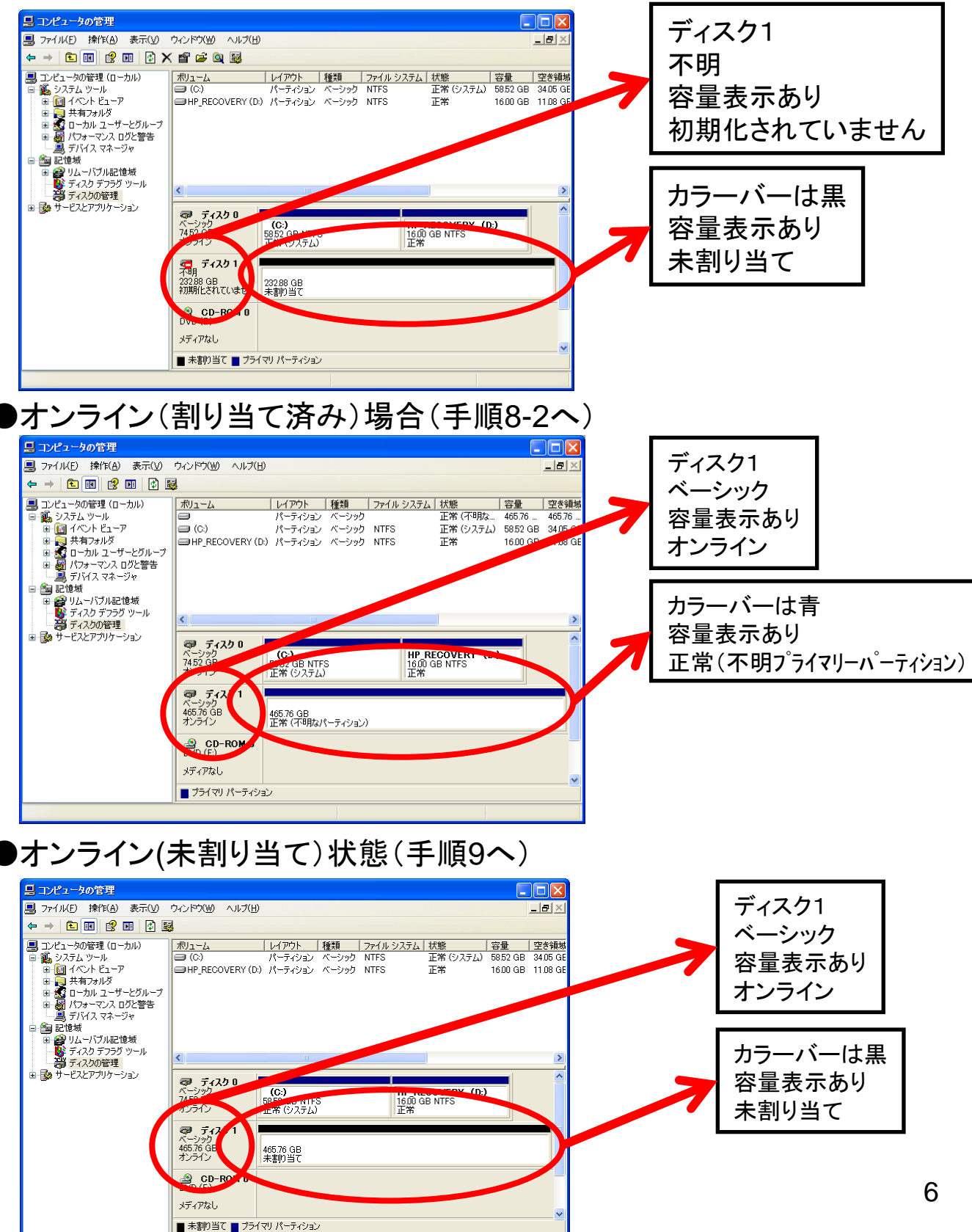

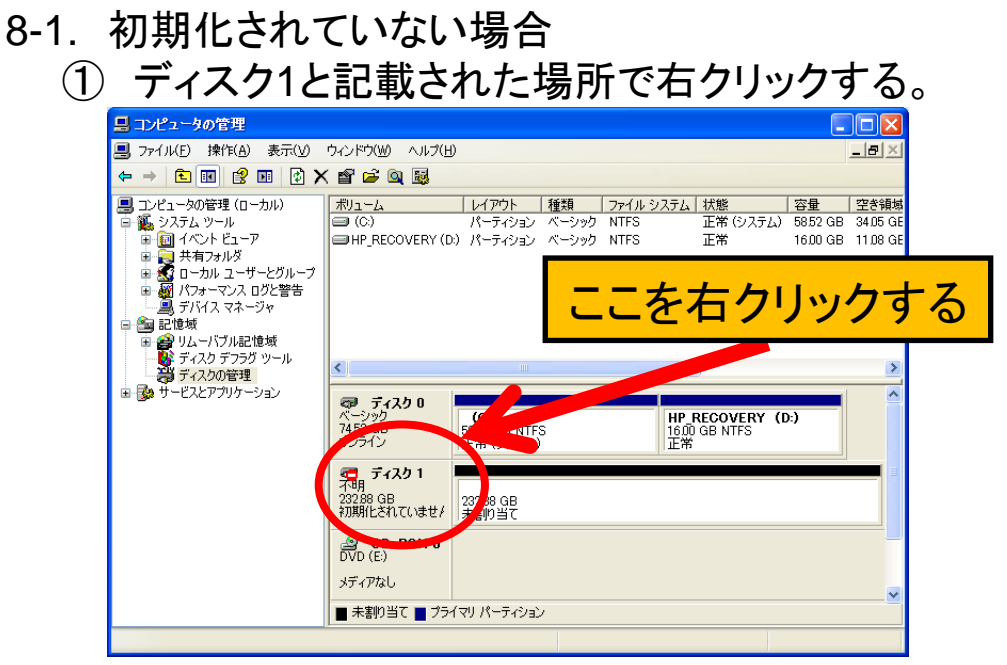

# ②「ディスクの初期化」を選択する

# ③ 画面表示が正しい事を確認し、「OK」をクリックする

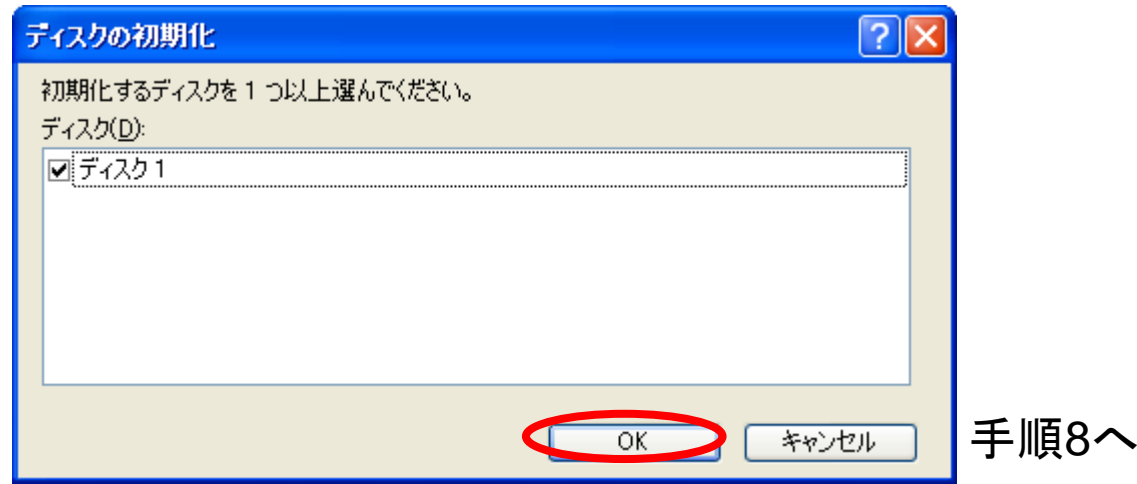

# 8-2. オンライン(割り当て済み)の場合 ① 正常(不明プライマリーパーティション)と記載された場所で右クリックする

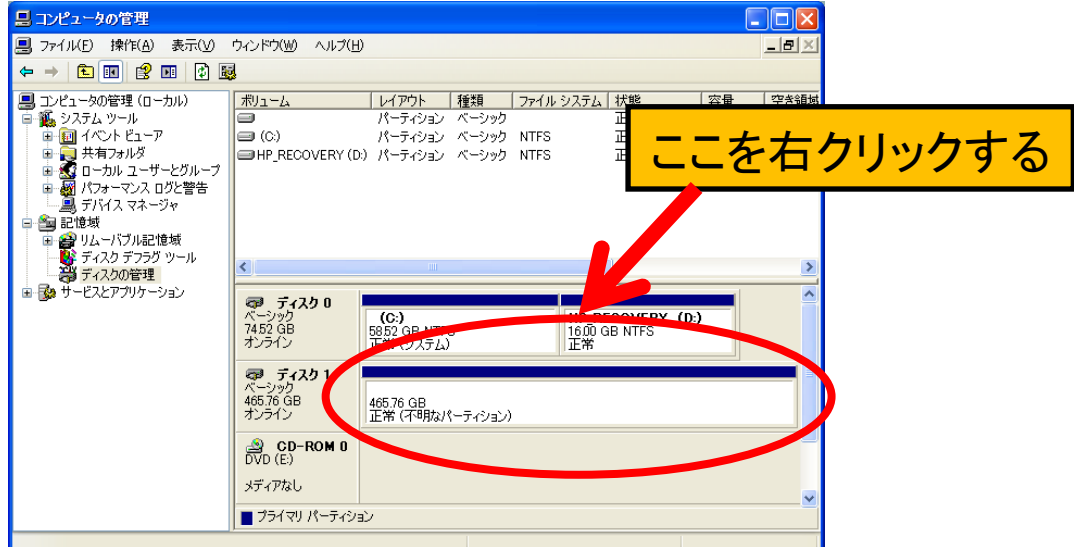

#### ②「パーティションの削除」を選択する

③「はい」を選択する

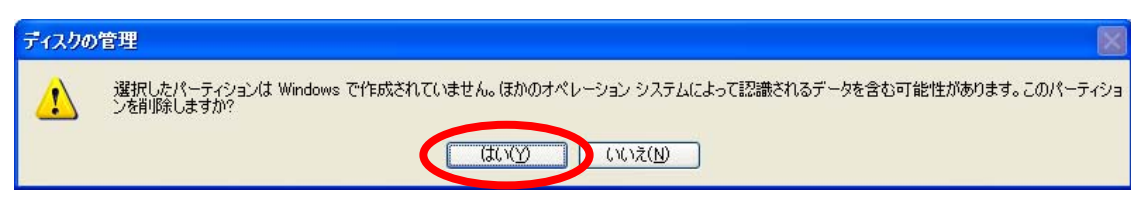

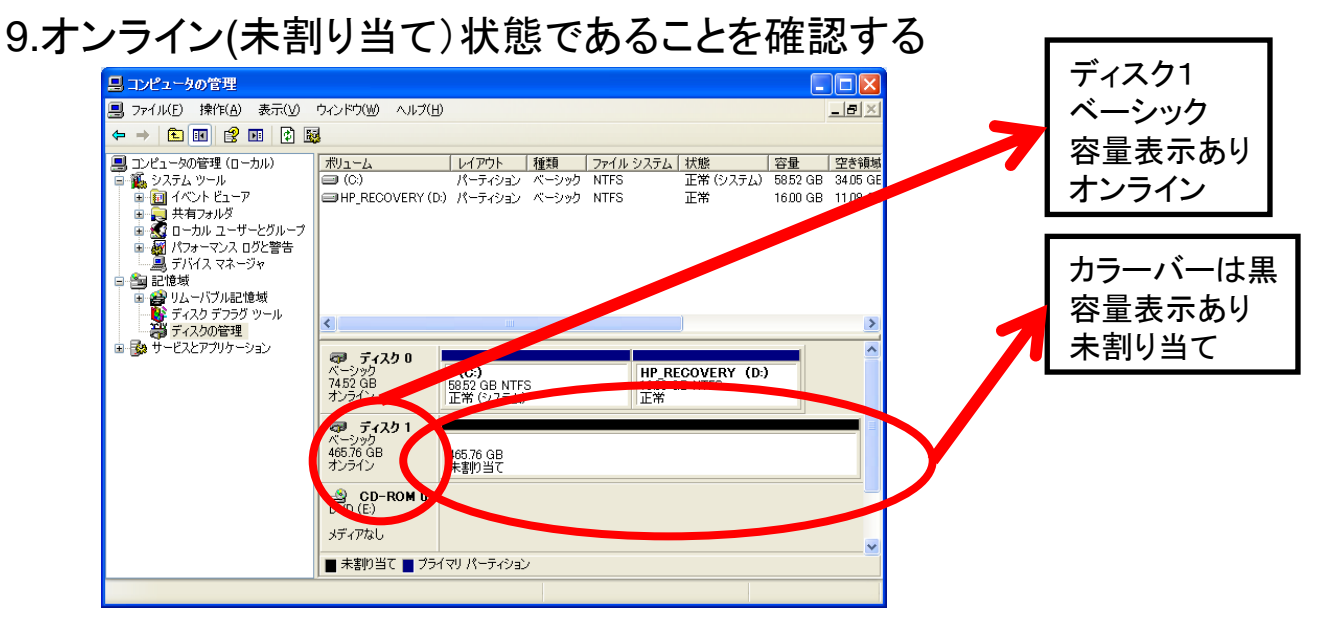

# 10.オンライン(未割り当て)の場所で、右クリックする

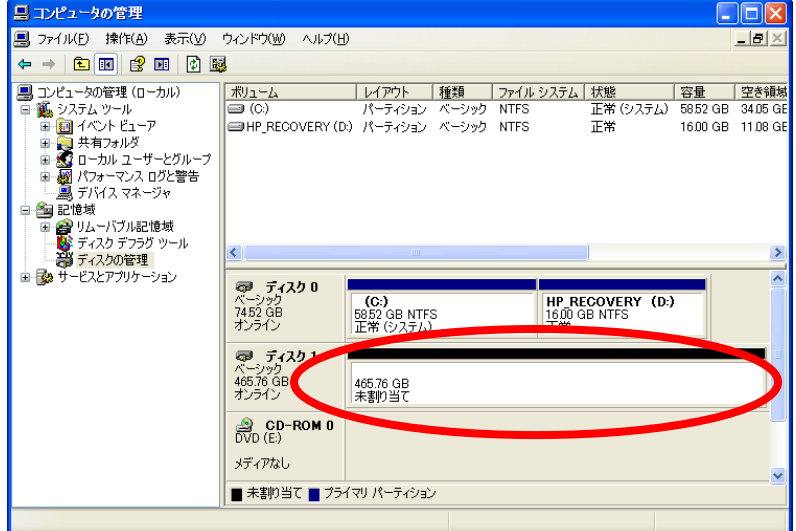

#### 11.「新しいパーティション」を選択する

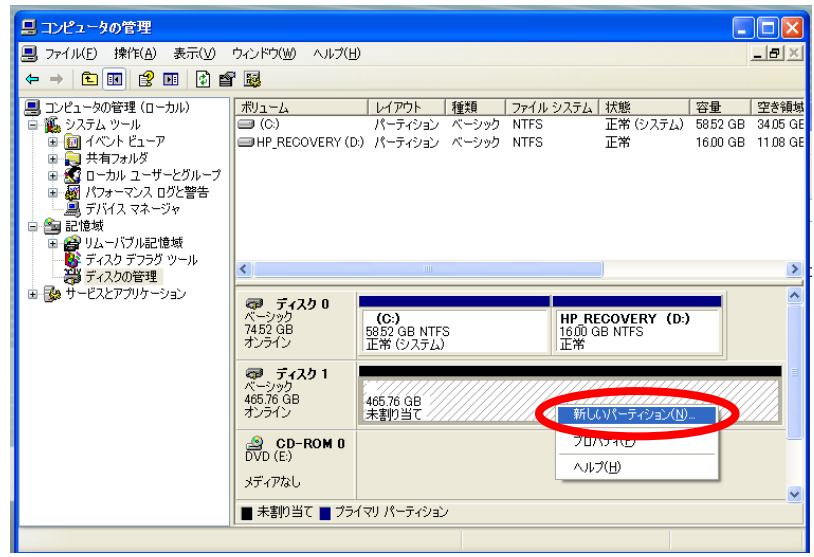

12.「次へ(N)」を選択する

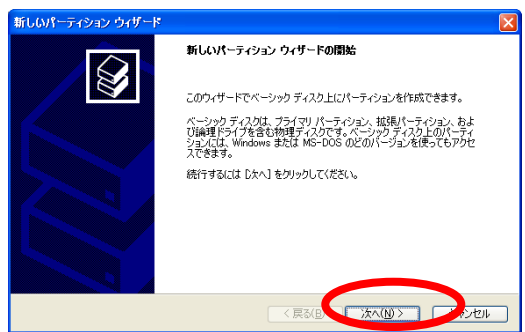

13. プライマリパーティションにチェックがついてることを確認し、 「次へ(N)」を選択する

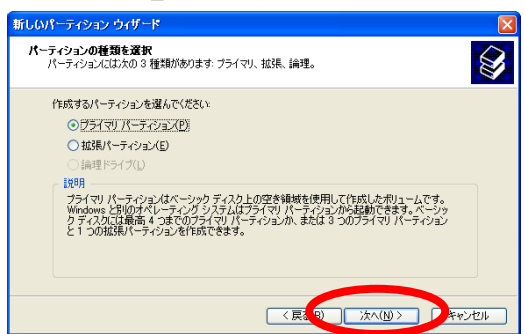

14.最大ディスク容量とシンプルボリュームサイズが同じであることを確認

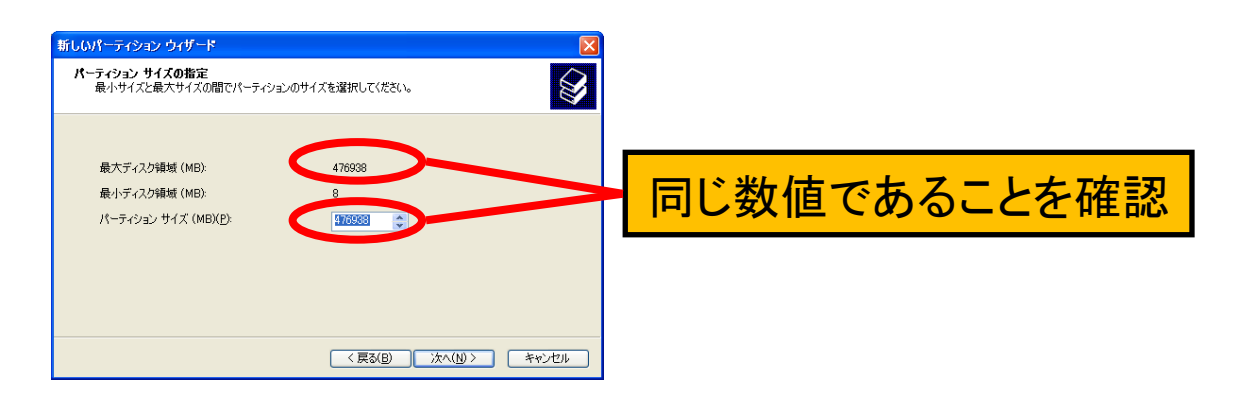

15.画面の内容を確認し、「次へ」を選択する

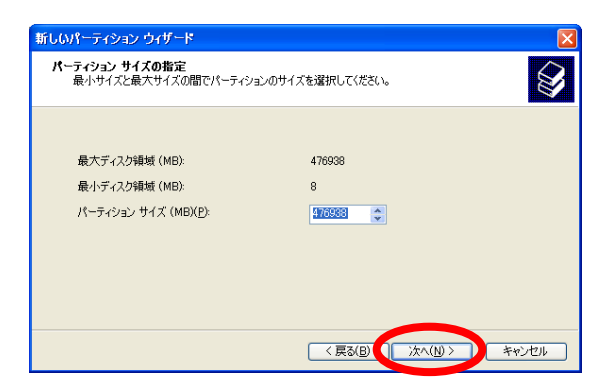

#### 16.使用するドライブ文字を選択する。 \*既に使用しているドライブ文字は選択出来ません。

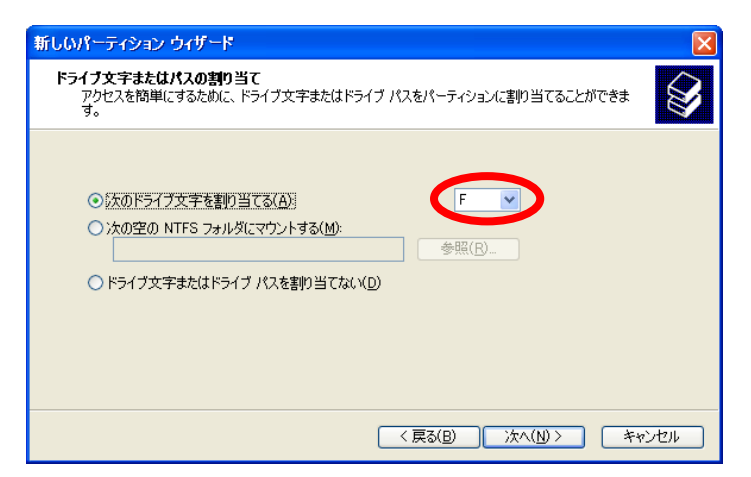

#### 17.「次へ(N)」を選択する

| 新しいパーティション ウィザード 🛛 🔀                                                                                                |
|----------------------------------------------------------------------------------------------------|
| Fライブ文字またはバスの割り当て<br>アクセスを簡単にするために、ドライブ文字またはドライブパスをパーティションに割り当てることができます。                                             |
| <ul> <li>● 次のドライブ文字を割り当てる(A):</li> <li>● 次の空の NTFS フォルダにマウントする(M):</li> <li>● ドライブ文字またはドライブ パスを割り当てない(D)</li> </ul> |
| 〈 戻る(B) 【 汰へ(M) 〉 キャンセル                                                                                             |

18.「クイックフォーマット」のチェックが入っている場合は外す

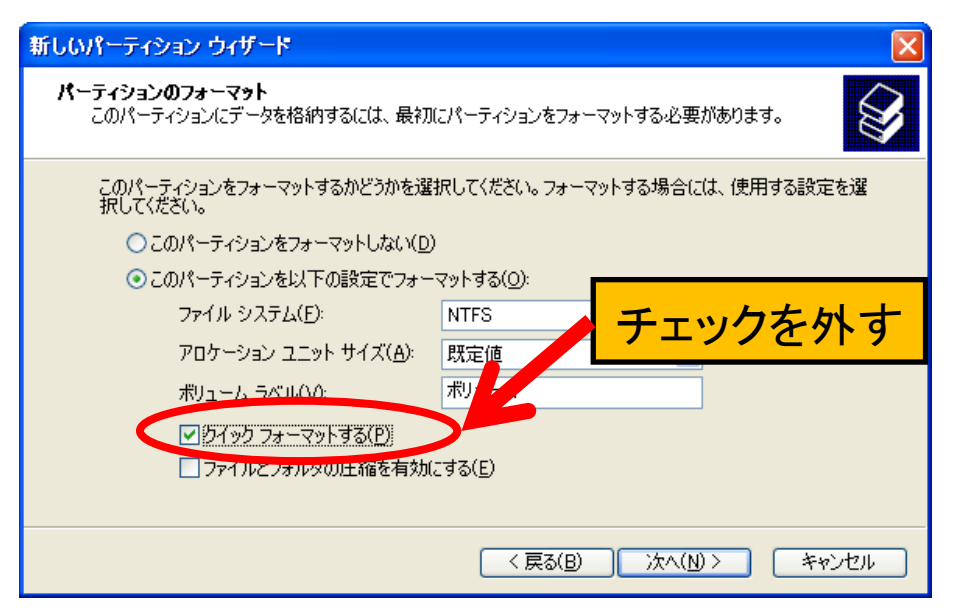

# 19.「次へ」を選択する

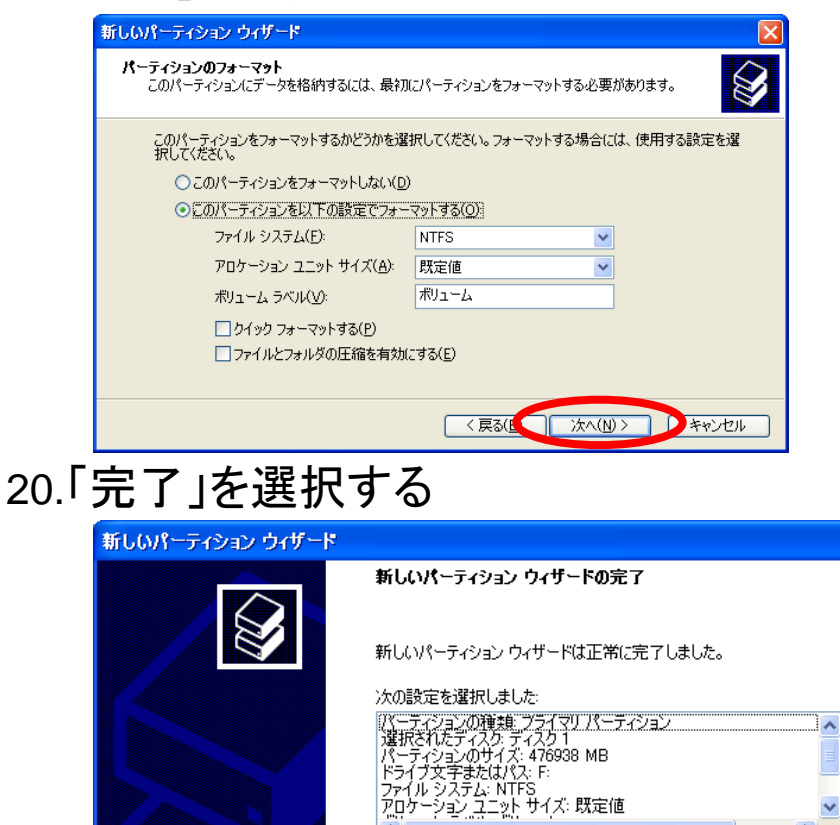

21.フォーマットが自動で開始されます(フォーマット中と表示)

< 戻る(B)

完了

D

ウィザードを閉じるには、「完了」をクリックしてください。

>

キャンセル

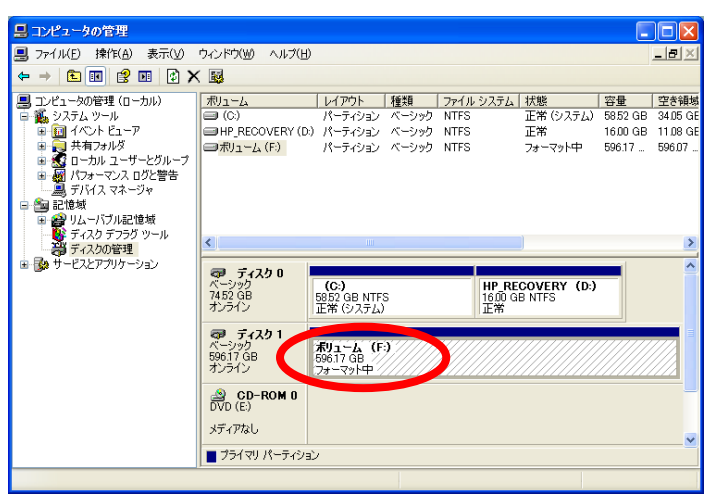

注)フォーマット中は、パソコンの電源をOFFしないで下さい。 フォーマット中は、HDDのUSBケーブル抜いたり、HDDの電源をOFFしたり しないで下さい

# 22.フォーマット完了後は通常通りPC用HDDとして使用可能です。

下記の表記に代わります。(特に完了通知はされませんのでお気を付けください)

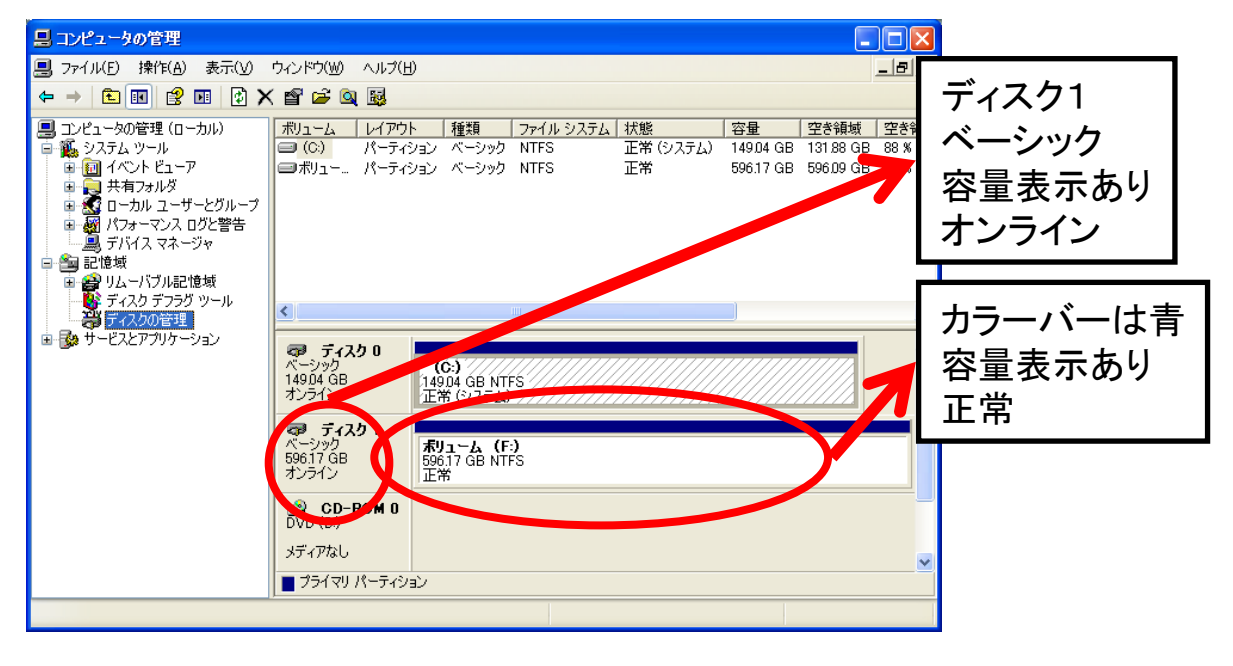